# 성적 이의신청 방법 안내(학생용)

1 신라넷(학사행정) 로그인

| 수강신청시스템    | 의<br>OREM상 : 교직된, 학부성대학생, 중입성), 대학원성대학생, 중입성성                                                                                        |
|------------|----------------------------------------------------------------------------------------------------|
|            | 사용자구분분 한의 선명해주세요<br>사용자 구분 · 교객 회 · 학부성 · 대학 원용<br>· 역반(지원)<br>· 사용자 입호<br>· 최초 비원번호는 주산등 특번호 타 7차리입니다.<br>· 이이디와 비원번호는 대소문자를 구멍됩니다. |
|            | · 아이나보기 · 네 관문 사업가<br>휴데이자에 관한 상품이나 도쿄이 되으라서면 webmaster이가 매일을 지나주세요.<br>• 회직교직원, 비위촉시간강사들 위원 비원당사용자전원/세스 OO                          |
| थि सन्तवभा | 0000018 017-736 19420/001 AN/2 20005 411 fpt1 16. 001-606-5000 Fps. 001-609-5800                                                     |

# ② 학사행정 > 성적/출결 > " <u>성적조회(채점표) - 이번학기</u> " 클릭

| 신다넷<br>(학사행정시스템)                           | 처음으로 학사행정 커뮤니티 도서관 인재개발광장 가상대학 신라인                 | 메일   |
|--------------------------------------------|----------------------------------------------------|------|
| 님 반갑습니다.           - 2008         10036002 | 학적   수업 성적/출결 중간/기말고사   장학/등록   교양졸업시험   행정   해외파견 | 각종안내 |
| 성적/출결<br>성적일담<br>출렬및성적조회<br>공민출석           | () 성적조회                                            | _    |
| ब्री घेर स्ट 2 &                           | ◆ 성적조회(체점표) - 미번학기<br>◆ 계절학기 성적 - 미번학기             |      |
| ~                                          | ♥ 선제 경직소회                                          |      |
| AL                                         | -012208                                            |      |
| 우편물검색<br>Wall Search Service               | 타대에서 취득한 계절학기 성적은 전체성적조회에서 확인하세요!!                 |      |

지정된 일자에 수강신청 및 정정을 완료하시기 바랍니다.

# ③ 수강 과목별 성적 확인

| 신 라 넷<br>(학사행정시스템)                                                                                                    | 처음으로                                                         | 학사행정 커뮤                                                 | 니티 도서관 인재7                                                                                       | 위발광장 가상대혁                                            | t 신라인메 <sup>4</sup>                                                                            | 봂                                                   |                               |                                        |     |    |
|----------------------------------------------------------------------------------------------------|--------------------------------------------------------------|---------------------------------------------------------|--------------------------------------------------------------------------------------------------|------------------------------------------------------|------------------------------------------------------------------------------------------------|-----------------------------------------------------|-------------------------------|----------------------------------------|-----|----|
| 님 반같습니다.<br>로그아웃 개인정보변경                                                                                                    | 학적   수업                                                      | 1   성적/출결   중                                           | 간/기말고사   장학/등록                                                                                   | 교양졸업시험   행정                                          | 해외파견   3                                                                                       | ⊧종안내 ∣                                              |                               |                                        |     |    |
| 성적/출결                                                                                                    | 🔕 2014 학년                                                    | <sup>년</sup> 도 2 학기 성격                                  | 열람                                                                                               |                                                      |                                                                                                |                                                     |                               |                                        |     |    |
| 성적열람<br>총견민서제조치                                                                                                    |                                                              | 강장비호                                                    | 과목                                                                                               | 3                                                    | 61-51                                                                                          | 성정                                                  | 53                            | 2                                      | ୭   |    |
| 공인출석<br>공인출석                                                                                                    | 1                                                            | 10197-                                                  | 신라리더십                                                                                            | 0.                                                   | 2                                                                                              | 88                                                  | B+                            |                                        | 상세보 | 21 |
| 5/H2127 8 Ø                                                                                                    |                                                              |                                                         |                                                                                                  |                                                      |                                                                                                |                                                     |                               |                                        | 7   | 4  |
| 김의실 변경공고                                                                                                    | 전필                                                           | 43 -02                                                  | 진로지도 II-1                                                                                        |                                                      | 1                                                                                              |                                                     |                               |                                        | /   |    |
|                                                                                                    | 전선                                                           | 5 -01                                                   |                                                                                                  |                                                      | 3                                                                                              |                                                     |                               |                                        | /   |    |
| 편물검색 🔨 👎                                                                                                    | 사건                                                           | 5                                                       |                                                                                                  |                                                      | 3                                                                                              |                                                     |                               | 1                                      |     |    |
| all Search Service                                                                                                    | 22                                                           | 5 -01                                                   |                                                                                                  |                                                      | 3                                                                                              |                                                     |                               | Λ                                      |     |    |
|                                                                                                    |                                                              |                                                         |                                                                                                  |                                                      |                                                                                                |                                                     | - /                           | μ                                      |     |    |
|                                                                                                    |                                                              |                                                         |                                                                                                  |                                                      |                                                                                                |                                                     | 1                             |                                        |     |    |
|                                                                                                    |                                                              |                                                         |                                                                                                  |                                                      |                                                                                                |                                                     |                               |                                        |     |    |
|                                                                                                    | ALIN -                                                       | 20 ¢I⊑ · 0                                              |                                                                                                  | TH 21 6 1 7 1                                        | N 201 TH T2 1 0 C 1                                                                            | er tal 01 + 00                                      |                               |                                        |     |    |
| ⇒ 1) 0 <br>2 जे                                                                                                    | <sup>신청:</sup><br>번 학기 -<br>당 과목의                            | <sup>22. 훠득:2</sup><br>>강한 과<br><b>평가 형</b>             | 목의 <u>성적 및</u><br>방목(출석, 기동                                                                      | 평점합계:7, 평<br><u>등급</u> 을 획<br>말고사, 등)                | 8점평균 :3.5. ·<br>·인<br>·별 점수                                                                    |                                                     | 상세보기                          |                                        | 버튼  |    |
| ➡ 1 0 !<br>② ਜੋਂ!<br>ਹੋ                                                                                                    | 신행:<br>번 학기 4<br>당 과목의<br>여 확인                               | 22. 원독:2<br>누강한 과<br>평가 형                               | 목의 <u>성적 및</u><br>당목(출석, 기당                                                                      | 평점함계:7. 램<br>등급을 획<br>같고사, 등)                        | 1998년 135, 1<br>1인<br>별점수<br>상사                                                                | 백분위 : 89<br>= 는                                     | 상세보기<br>클릭/                   | <u></u> <u></u>                        | 버튼  |    |
| ► ① 이! ② 해 ○ 하 ○ 하 ○ •                                                                                                    | 선행 :<br>번 학기 속<br>당 과목의<br>여 확인                              | 22. 회독:2<br>누강한 과<br>평가 형<br>도 2 학기 성격업                 | 목의 <u>성적 및</u><br>방목(출석, 기동                                                                      | 평점함계:7. 램<br>등급을 획<br>같고사, 등)                        | *원로:35, 1<br>*인<br>별점수<br>상사                                                                   | 학분위 : 89<br>= 는 조<br>비보기                            | <sup>상세보기</sup><br>클릭/        | <u> </u> <u> </u>                      | 버튼  |    |
| <ul> <li>➡ ① 01</li> <li>② 하!</li> <li>○ 하!</li> <li>○ ה!</li> <li>○ ה!</li> <li>○ ה!</li> <li>○ ה!</li> <li>○ ה!</li> <li>○ ה!</li> <li>○ ה!</li> <li>○ ה!</li> <li>○ ה!</li> <li>○ ה!</li> <li>○ ה!</li> <li>○ ה!</li> <li>○ ה!</li> <li>○ ה!</li> <li>○ ה!</li> <li>○ ה!</li> <li>○ ה!</li></ul> | 신행 :<br>번 학기 4<br>당 과목의<br>여 확인                              | 22. 회독:2<br>수강한 과<br>평가 형<br>도 2 약기 성격열<br>강좌판호         | 목의 <u>성적 및</u><br>농목(출석, 기동<br><sup>알</sup>                                                      | 평점함계:7. 편<br>등급을 획<br>같고사, 등)                        | 1 인<br>년 점 수<br>상 <i>k</i>                                                                     | 학분위 : 89<br>= 는                                     | 상세보기<br>클릭/                   | <u></u> <u></u>                        | 버튼  |    |
| <ul> <li> <ul> <li></li></ul></li></ul>                                                                                                    | 신행 :<br>번 학기 4<br>당 과목의<br>여 확인                              | 22. 회독:2<br>수강한 과<br>평가 형<br>도 2 약기 성격열<br>(10197-      | 목의 <u>성적 및</u><br>농목(출석, 기동<br>*<br>*<br>********************************                        | 평점함계:7. 편<br>등급을 획<br>같고사, 등)                        | 8월평균 (35, 1<br>1 인<br>별 점 수<br>상 k                                                             | 학분위 : 89<br>- 는 · · · · · · · · · · · · · · · · · · | 알세보기<br>클릭/<br>5급<br>A        | <u> </u> <u> </u><br> <br>             | 비튼  |    |
| ← ① 이 !           ② 하!           ③ 하!              ② 하!              ③ 하!              ④ 荷///>              Ø 荷///>              Ø 荷///>             Ø 荷//>             Ø 荷//>             Ø 荷//                                                                                                    | 신청 :<br>번 학기 4<br>당 과목의<br>여 확인<br>2014 학년<br>구분<br>교품<br>호석 | 22. 회독:2<br>수강한 과<br>평가 형<br>도 2 학기 성격열<br>(0197-<br>과) | 목의 <u>성적 및</u><br>동 <b>목(출석, 기동</b><br>동 <b>목(출석, 기동</b><br>************************************ | 평점함계:7. 편<br>등급을 획<br>같고사, 등)<br><sup>말고</sup> 교사, 등 | 학원 2<br>2<br>2<br>2<br>2<br>2<br>2<br>2<br>2<br>2<br>2<br>2<br>2<br>2<br>2<br>2<br>2<br>2<br>2 | 학분위 : 88<br>- 는 · · · · · · · · · · · · · · · · · · | 실생세보기<br>클릭니<br>등급<br>A<br>변환 | <u>ا</u><br>ل<br>ا<br>ا<br>ا<br>ا<br>ا | 비튼  | 00 |

# ④ 성적 이의신청 대상 과목 선택 및 " <u>이의신청</u> "실시

| <b>신라넷</b><br>(학사행정시스템)                           | 처음으로                                                                                                    | 학사행정 커뮤                                                                                                    | 니티 도서관                                                                                                    | 인재개발광장       | 가상대학                                                               | 신라인메                                                                                    | 열                               |                                       |        |
|---------------------------------------------------|----------------------------------------------------------------------------------------------------|----------------------------------------------------------------------------------------------------|----------------------------------------------------------------------------------------------------|--------------|--------------------------------------------------------------------|-----------------------------------------------------------------------------------------|---------------------------------|---------------------------------------|--------|
| <ul> <li>님 반갈습니다.</li> <li>로그마웃 개인정보변경</li> </ul> | 학적   수립                                                                                                    | 겁ㅣ성적/술걸ㅣ증                                                                                                    | 간/기말고사ㅣ장(                                                                                                    | 박/등록   교양졸업, | 시험 행정 히                                                            | 외파견   =                                                                                 | 각종안내                            |                                       |        |
| 성적/출길                                             | 🚳 2014 학년                                                                                                    | 년도 2 학기 성격                                                                                                    | 열람                                                                                                    |              |                                                                    |                                                                                         |                                 |                                       |        |
| 성적열람<br>출결및성적조회                                   | 구분                                                                                                    | 강좌변호                                                                                                    |                                                                                                    | 과목명          |                                                                    | 학점                                                                                      | 성직                              | 통급                                    |        |
| 공인출석                                              | 교필                                                                                                    | 10197-                                                                                                    | 신라리더십                                                                                                    |              |                                                                    | 2                                                                                       | 88                              | B+                                    | 상세보기   |
| 휘보)강공고 & //                                       | 제픽                                                                                                    | 43 -02                                                                                                    | 지루지도 !!-!                                                                                                    |              |                                                                    | 1                                                                                       |                                 |                                       |        |
| 강의십 변경 공고                                         | 전선                                                                                                    | 5 -01                                                                                                    |                                                                                                    |              |                                                                    | 3                                                                                       |                                 |                                       |        |
| 17                                                | 자선                                                                                                    | 501                                                                                                    |                                                                                                    |              |                                                                    | 3                                                                                       |                                 |                                       |        |
| 우편물감색<br>Wall Search Service                      | 전선                                                                                                    | 5 -01                                                                                                    |                                                                                                    |              |                                                                    | 3                                                                                       |                                 |                                       |        |
|                                                   |                                                                                                    |                                                                                                    |                                                                                                    |              |                                                                    |                                                                                         |                                 |                                       |        |
|                                                   |                                                                                                    |                                                                                                    |                                                                                                    |              |                                                                    |                                                                                         |                                 |                                       |        |
|                                                   | ALMA -                                                                                                    | 00 ¢I⊑ - 0                                                                                                    |                                                                                                    | TRENT        | SET4 - 7 174 24                                                    | NT - 95                                                                                 | NH 14 01 - 00                   |                                       |        |
|                                                   |                                                                                                    |                                                                                                    |                                                                                                    | 0.01         |                                                                    | 02144                                                                                   | 42,11,00                        |                                       |        |
|                                                   |                                                                                                    |                                                                                                    |                                                                                                    |              |                                                                    |                                                                                         |                                 |                                       |        |
|                                                   | 생격이의신                                                                                                    | 청 (2014.12.23 0                                                                                                    | 0:00 ~ 2015.01.                                                                                                    | 05 15:00)    | and the UKU                                                        |                                                                                         |                                 | · · · · · · · · · · · · · · · · · · · |        |
|                                                   | · 성격이의신·<br>과 목<br>· · · · · · · · · · · · · · · · ·                                                                                                     | 청 (2014.12.23 C                                                                                                    | 0:00 ~ 2015.01.                                                                                                    | 05 15:00)    | 당교수                                                                | 2                                                                                       | 홍길동♥                            | ⊠sms 통보                               |        |
|                                                   | · 성적이의신·<br>과 목<br>평가함=                                                                                                    | 청 (2014.12.23 C                                                                                                    | 0:00 ~ 2015.01.<br>실<br>값<br>간 내에 제출하였                                                                               | 05 15:00)    | 당교수<br>                                                            | <b>2</b><br>□발표 [<br>않았습니다                                                              | 홍길동♥<br>]기말<br>. 확인 부탁          | ☑sms 동보<br>드립니다.                      |        |
|                                                   | ■ 성격이의신<br>과 목<br>평가함=<br>신청사위                                                                                                    | 정 (2014.12.23 C<br>이 신라리다,<br>국<br>대제를 기                                                                                                    | 0:00~2015.01.<br>실<br>2간 내에 제출하였                                                                                     | 05 15:00)    | 당교수<br>                                                            | 2<br>발표 [<br>않았습니다                                                                      | 홍길동♥<br>]기말<br>. 확인 부탁          | ☑sms 동보<br>드립니다.                      | Ŷ      |
|                                                   | <ul> <li>성격이의신</li> <li>과 목</li> <li>평가향트</li> <li>신청사유</li> </ul>                                                                                                    | 정 (2014.12.23 0<br>(1) 신라리더(<br>국<br>(1) 신라리더(<br>구) 신라리더(<br>가제를 기<br>주이의신경사람                                                                                                    | 0:00 - 2015.01.<br>실<br>간 내에 제출하였                                                                                    | 05 15:00)    | 당교수<br>I                                                           | 2<br>발표 [<br>같았습니다                                                                      | 홍길동✔<br>]기말<br>. 확인 부탁          | ☑ sms 통보<br>드립니다.                     | Ŷ      |
|                                                   | <ul> <li>생적이의신</li> <li>과 목</li> <li>평가함=</li> <li>(</li> <li>신청사유</li> </ul>                                                                                                    | 정 (2014.12.23 C<br>( ① 신라리더<br>국<br>④ ① 신라리더<br>국<br>④ ① 신라리더<br>국<br>④ ① 신라리더<br>국<br>④ ① 신라리더<br>( ①<br>· · · · · · · · · · · · · · · · · ·                                                                                                     | 00:00 ~ 2015.01.<br>실<br>2 내에 제출하였<br>과묵명                                                                            | 05 15:00)    | 당교수<br>비                                                           | 2<br>- 발표 [<br>- 발표 [<br>                                                               | 홍길동♥<br>]기말<br>· 확인 부탁          | ☑ sms 통보<br>드립니다.<br>상태               | ×<br>~ |
|                                                   | <ul> <li>생적이의신</li> <li>과 목</li> <li>평가함트</li> <li>신경사유</li> <li>2014-2 성</li> <li>강좌변호</li> </ul>                                                                                                    | 월 (2014.12.23 C<br>신라리다<br>국<br>교체를 기<br>과제를 기<br>적이의신형사람<br>:                                                                                                    | 0:00 ~ 2015.01.<br>실<br>2간 내에 제좋하?<br>과목명<br>미번학                                                                     | 05 15:00)    | 당교수<br>· 수시평가<br>가 입력되지 (<br>· · · · · · · · · · · · · · · · · · · | 2<br>- 발표 [<br>같았습니다<br>같았습니다<br>:습니다.                                                  | 홍길동♥]<br>]기말<br>, 확인 부탁<br>청열자  | ☑ sms 둏보<br>드립니다.<br>상태               | ¢      |
|                                                   | <ul> <li>성격이익신</li> <li>과 목</li> <li>평가함트</li> <li>선경사유</li> <li>2014-2 성</li> <li>강좌변호</li> <li>상격이익신용</li> <li>상적경기인</li> <li>가방방지</li> </ul>                                                                                                    | 월 (2014.12.23 C<br>신라리역·<br>역<br>④ ① ① 신라리역·<br>역<br>④ ② ① ① 전체를 기<br>④ ③ ③ ① ① 전체를 기<br>④ ③ ③ 전철사를<br>:<br>(7)간: 2014.12.23 - 20<br>프지드(전音) 월 ○ 20                                                                                                    | 0:00 - 2015.01.                                                                                                    | 05 15:00)    | 당교수<br>· · · · · · · · · · · · · · · · · · ·                       | 2                                                                                       | 홍길동기<br>그가말<br>확인 부탁            | 모 sms 동보<br>드립니다.<br>상태               |        |
| ► (1) ধ্র¤                                        | <ul> <li>성격이익신과 목 목 문가한5</li> <li>전 2014-2 성 (강좌변호)</li> <li>2014-2 성 (강좌변호)</li> <li>2014-2 성 (강좌변호)</li> <li>2014-2 성 (강좌변호)</li> <li>2014-2 성 (강좌변호)</li> <li>2014-2 성 (강좌변호)</li> <li>2014-2 성 (강좌변호)</li> </ul>                                | 철 (2014, 12, 23 C                                                                                                    | 0:00 - 2015.01.<br>3<br>2 산 내에 제출하였<br>과목명<br>이번역<br>20:00 ~ 2015.01.05<br>15.01.05<br>1는 평점 및 백분위 성<br>시 할 과목       | 05 15:00) 당  | 당교수<br>- 수사왕가<br>가 입력되지 1<br>                                      | 2<br>- 발표 [<br>2<br>2<br>2<br>2<br>2                                                    | 통길동<br>기가말<br>, 확인 부탁           | 모 sms 통보<br>드립니다.<br>상태               | ~      |
| ► ① 성즈<br>② 해당                                    | 성격이익신     과 덕     평가량의     (신경사위     · 2014-2 성     강좌변호     · 전력이익신호     · 전력이익신호     · 전력이익신호     · 전북경기긴     · 가방경곡, 전     이 의 신     · 과 목 이                                                                                                    | 월 (2014, 12, 23 G<br>실 (1) 신라리타<br>에 (1) 신라리타<br>에 (1) 전하라타<br>에 (1) 전하<br>에 (1) 전하<br>(1) 간: 2014, 12, 23 G<br>(1) 간: 2014, 12, 23 G<br>로지도(한국동색) 전쟁<br>중 (2) 신<br>당 (1) 건<br>(1) 간: 2014, 12, 23 G<br>(1) 건<br>(1) 건<br>(1) (1) (1) (1) (1) (1) (1)                                   | 0:00 - 2015.01.                                                                                                    | 05 15:00)    | 당교수                                                                | 2<br>22<br>22<br>22<br>22<br>22<br>22<br>22<br>22<br>22<br>22<br>22<br>22<br>2          | 홍길동 V<br>그기말<br>· 확인 부탁         | 오 sms 통보<br>드립니다.<br>상태               | ~<br>~ |
| ► ① 성조<br>② 해당                                    | <ul> <li>성격이익신</li> <li>과 목</li> <li>평가량특</li> <li>(건경사학</li> <li>2014-2 성</li> <li>감좌변호</li> <li>233년호</li> <li>243(93(212)</li> <li>가방공휴, 한</li> <li>이 의 신</li> <li>가 목 의</li> <li>204, 01, 04, 14</li> </ul>                                     | 월 (2014, 12, 23) 대<br>신라리라<br>에 신하리라<br>에 관계를 기<br>과제를 기<br>과제를 기<br>대체를 기<br>대체를 기<br>대체를 기<br>로<br>지도(건공답역) 전로<br>통지도(건공답역) 전로<br>통지도(건공답역) 전로<br>통지도(건공답역) 전로<br>형을 실시<br>담당교수                                                                                                    | 0:00 - 2015.01.<br>3<br>같 내에 제출하였<br>과목명<br>이번학<br>이번학<br>이번학<br>시 할 <u>과목</u><br>수를 확인<br>고 수 가 가 가                 | 05 15:00)    | 당교수<br>· · · · · · · · · · · · · · · · · · ·                       |                                                                                         | 홍길동 V<br>기말<br>· 확인 부탁<br>· 황일자 | 오 sms 통보<br>으립니다.<br>상태               |        |
| ► ① 성조<br>② 해당<br>- 2                             | 성격이익신<br>과 목<br>평가량태<br>(<br>건경사무<br>2314-2 성<br>감정변호<br>235년 2<br>· 성역장역기기<br>· 개방경육 진<br>· 개방경육 진<br>· 개방경육 진<br>· 개방경육 진<br>· 개방경육 진<br>· 개망경육 진<br>· 2<br>· 가망경육 진<br>· 2<br>· 3<br>· 3<br>· 3<br>· 3<br>· 3<br>· 3<br>· 3<br>· 3<br>· 3<br>· 3 | 월 (2014, 12, 23) 대<br>(신라리역)<br>(신라리역)<br>(()<br>(신라리역)<br>(()<br>()<br>()<br>()<br>()<br>()<br>()<br>()<br>()<br>()<br>()<br>()<br>(                                                                                                    | 0:00 - 2015.01.<br>3<br>2 <sup>2</sup> 내에 제출하였<br>이번의<br>이번의<br>이번의<br>이번의<br>이번의<br>이번의<br>이번의<br>이번의<br>이번의<br>이번의 | 05 15:00)    | 당교수<br>· · · · · · · · · · · · · · · · · · ·                       | 일발표 [<br>알았습니다<br>양었습니다.                                                                | 홍길동 V<br>기말<br>· 확인 부탁<br>· 행일자 | 오 ms 통보<br>드립니다.<br>상태<br>고 수 를       | 선택해 0: |
| ► ① 성조<br>② 해당<br>- 2<br>③ 성조                     | 성격이익신<br>과 목<br>평가량탁<br>(<br>건경사두<br>2014-2 성<br>감정변호<br>> 전역이익신철<br>> 전역이익신철<br>> 전명경구진<br>> 개당경구<br>와 국<br>일명 이 의 신<br>2명 이 의 신                                                                                                    | 월 (2014, 12, 23 C<br>(신라리역)<br>(신라리역)<br>(())<br>(())<br>(() | 0:00 - 2015.01.<br>3<br>2 <sup>2</sup> 내에 제좋하5<br>이번의<br>이번의<br>이번의<br>이번의<br>이번의<br>이번의<br>이번의<br>이번의<br>이번의<br>이번의 | 5 15:00      | 당교수                                                                | (오<br>) 말표<br>(오<br>) 알 (오<br>) (오<br>) (오<br>) (오<br>) (오<br>) (오<br>) (오<br>) (오<br>) | 홍길동 V<br>기말<br>· 확인 부탁<br>생일자   | 오 ms 동보<br>드립니다.<br>상태<br>고 수 를       | 선택해0;  |

⑤ ① ~ ④까지의 작성내역을 확인 후 🔼 베튼 클릭

## ⑤ 성적 이의신청 진행 상황 확인 및 신청 취소

|                                                               | 구분                                       | 강좌변호                                                           | 과목명                                                                  | li li li li li li li li li li li li li l                                                    | 학점                                                                     | 성적                                       | 등급                                                 |                                          |
|---------------------------------------------------------------|------------------------------------------|----------------------------------------------------------------|----------------------------------------------------------------------|---------------------------------------------------------------------------------------------|------------------------------------------------------------------------|------------------------------------------|----------------------------------------------------|------------------------------------------|
|                                                               | 回盟                                       | 10197-                                                         | 전라리더십                                                                |                                                                                             | 2                                                                      | 88                                       | B+                                                 | 상세보기                                     |
|                                                               |                                          |                                                                |                                                                      |                                                                                             |                                                                        |                                          |                                                    |                                          |
| E28<br>8 32                                                   | 전딸                                       | 43 -02                                                         | 진로지도 II-1                                                            |                                                                                             | ï                                                                      |                                          |                                                    |                                          |
| $\sim$                                                        | 전선                                       | 5 -01                                                          |                                                                      |                                                                                             | 3                                                                      |                                          |                                                    |                                          |
| 4                                                             | 자선                                       | 5 -01                                                          |                                                                      |                                                                                             | 3                                                                      |                                          |                                                    |                                          |
| sh Service                                                    | 전선                                       | 5 -01                                                          |                                                                      |                                                                                             | 3                                                                      |                                          |                                                    |                                          |
|                                                               |                                          |                                                                |                                                                      |                                                                                             |                                                                        |                                          |                                                    |                                          |
|                                                               | 시청 : 2                                   | ) 히트 : 2                                                       |                                                                      | 파저하게 : 7 파?                                                                                 | 8 <b>10</b> 72 : 3 5                                                   | 배브의 : 88                                 |                                                    |                                          |
|                                                               | 2010                                     |                                                                |                                                                      | 0064116 00                                                                                  | 382,33                                                                 | 4271700                                  |                                                    |                                          |
|                                                               | ■ 성격이믜신청                                 | (2014.12.23 0                                                  | 0:00 - 2015.01.05 15:00                                              | )                                                                                           | Te.                                                                    |                                          |                                                    |                                          |
|                                                               | 과목                                       | 선택하세요                                                          | 2 🗸                                                                  | 담당교수                                                                                        |                                                                        | 선택하세요 🗸                                  | 🗌 sms 🚪                                            | 보                                        |
|                                                               | 평가항목                                     |                                                                | [명기                                                                  | H [명7H2 [명7H3                                                                               | □평74 [                                                                 | ]평가5                                     |                                                    |                                          |
|                                                               | 신청사유                                     |                                                                |                                                                      |                                                                                             |                                                                        |                                          |                                                    |                                          |
|                                                               |                                          |                                                                |                                                                      |                                                                                             |                                                                        |                                          |                                                    | ~                                        |
| ① 성적                                                          | 이의신청                                     | 진행                                                             | 상태                                                                   |                                                                                             |                                                                        |                                          |                                                    |                                          |
| 대기 :                                                          | 담당 교수                                    | -가 학심                                                          | 방 <mark>이의신청을</mark>                                                 | 확인하지                                                                                        | 않은                                                                     | 상태                                       | /                                                  | /                                        |
| 대기 :<br>승인 : !                                                | 담당 교수<br>담당 교수                           | ·가 학실<br>·가 학실                                                 | 방 <b>이의신청을</b><br>방 이의신청을                                            | <b>확인하지</b><br>받아들여                                                                         | 않은<br><u>성적</u>                                                        | 상태<br>정정을                                | ਛੇ <u>ਇ</u> ਵ                                      | <b>로</b> 한 상                             |
| 대기 : !<br>승인 : !<br>반려 : !                                    | 담당 교수<br>담당 교수<br>담당 교수                  | ·가 학실<br>·가 학실<br>·가 학실                                        | 방 <b>이의신청을</b><br>방 이의신청을<br>방 이의신청을                                 | <b>확인하지</b><br>받아들여<br>받아들이                                                                 | <b>않은</b><br><u>성적</u><br>지 않                                          | 상태<br><u>정정을</u><br>고 성 <b>2</b>         | 을 완료<br>역을 위                                       | /<br>로한 상<br>유지한                         |
| 대기 :<br>승인 :<br>반려 :                                          | 담당 교수<br>담당 교수<br>담당 교수<br>이이시초          | :가 학실<br>:가 학실<br>:가 학실                                        | 방 <b>이의신청을</b><br>행 이의신청을<br>행 이의신청을<br>아세보기                         | <b>확인하지</b><br>받아들여<br>받아들이                                                                 | <b>않은</b><br><u>성적</u><br>지 않                                          | 상태<br><u>정정</u> 을<br>고 성                 | 월 원로<br>1월 <i>두</i>                                | <mark>로</mark> 한 상<br><u>유지</u> 한        |
| 대기 :<br>승인 :<br>반려 :<br>② 성적                                  | 담당 교수<br>담당 교수<br>담당 교수<br>이의신청          | ≐가 학심<br>≐가 학심<br>≐가 학심<br>! 내용 성                              | 행 <b>이의신청을</b><br>행 이의신청을<br>행 이의신청을<br>항세보기                         | <b>확인하지</b><br>받아들여<br>받아들이                                                                 | <b>않은</b><br><u>성적</u><br>지 않                                          | 상태<br><u>정정을</u><br>고 <u>성</u><br>상세     | 을 <u>관</u> 료<br>목을 <i>두</i><br>보기 를                | <b>로</b> 한 상<br><u>유지</u> 한<br>클릭시       |
| 대기 : [<br>승인 : ]<br>반려 : ]<br>② 성적                            | 담당 교수<br>담당 교수<br>담당 교수<br>이의신청          | :가 학실<br>:가 학실<br>:가 학실<br>! 내용 성                              | 행 <b>이의신청을</b><br>행 이의신청을<br>행 이의신청을<br>행세보기                         | <b>확인하지</b><br>받아들여<br>받아들이                                                                 | <b>않은</b><br><u>성적</u><br>지 않                                          | 상태<br>정정을<br>고 성<br>상세<br>3              | 을 <u>완</u> 료<br>역을 <i>두</i><br>보기 를                | <mark>로</mark> 한 상<br><u>유지</u> 한<br>클릭시 |
| 대기 : !<br>승인 : !<br>반려 : !<br>② 성적                            | 담당 교수<br>담당 교수<br>담당 교수<br>이의신청<br>성제내용  | =가 학실<br>=가 학실<br>=가 학실<br>! 내용 (                              | 행 <b>이의신청을</b><br>행 이의신청을<br>행 이의신청을<br>항세보기                         | 확인하지<br>받아들여<br>받아들이                                                                        | <b>않은</b><br><u>성적</u><br>지 않.                                         | 상태<br><u>정정</u><br>고 성<br>상세<br>3        | 을 <u>관</u> 료<br>특을 <i>우</i><br>보기 를<br>신청취:        | 로한 상<br>유지한<br>클릭시                       |
| 대기 : [<br>승인 : ]<br>반려 : ]<br>② 성적<br>성격이의신종                  | 담당 교수<br>담당 교수<br>담당 교수<br>이의신청<br>영상제내용 | =가 학실<br>=가 학실<br>=가 학실<br>! 내용 (                              | 행 <b>이의신청을</b><br>행 이의신청을<br>행 이의신청을<br>항세보기                         | <b>확인하지</b><br>받아들여<br>받아들이                                                                 | <b>않은</b><br><u>성적</u><br>지 않<br><sup>홍길</sup>                         | 상태<br><u>정정</u><br>고 <u>성</u><br>상세<br>3 | 을 완료<br>먹을 <i>위</i><br>보기 를<br>신청취:                | 로한 상<br>유지한<br>목시<br>문                   |
| 대기 :<br>승인 :<br>반려 :<br>② 성적<br>성적이의신종<br>과목명<br>신청열/         | 담당 교수<br>담당 교수<br>감당 교수<br>이의신청<br>형상세내용 | 는가 학실<br>는가 학실<br>는가 학실<br>는 내용 성<br>신리<br>2014.1              | 행 <b>이의신청을</b><br>행 이의신청을<br>행 이의신청을<br>상세보기<br>₩274                 | 확인하지<br>받아들여<br>받아들이<br><sup>담당교수</sup><br>치러상태                                             | <b>않은</b><br><u>성적</u><br>지 않<br><sup>홍</sup> 길                        | 상태<br><u>정정</u> 을<br>고 성<br>상세<br>3      | 을 관로<br>먹을 <i>우</i><br>보기 를<br>신청和3                | 로한 상<br><u>구지</u> 한<br>클릭시               |
| 대기 :<br>승인 :<br>반려 :<br>② 성적<br>성격이의신경<br>과목명<br>신청명/<br>평가량당 | 담당 교수<br>담당 교수<br>김당 교수<br>이의신청<br>성세내용  | =가 학실<br>=가 학실<br>=가 학실<br>! 내용 (<br><sup>신라</sup><br>2014,1   | 병 <b>이의신청을</b><br>행 이의신청을<br>행 이의신청을<br>방 세보기<br>원건4<br>2,29 08:41   | <b>확인하지</b><br>받아들여<br>받아들이<br><sup>담당교수</sup><br>처리상태                                      | <b>않은</b><br><u>성적</u><br>지 않.<br><sup>★</sup><br><sup>홍길</sup>        | 상태<br><u>정정</u> 을<br>고 성<br>상세<br>3<br>동 | 을 관로<br>역을 <i>두</i><br>보기 를<br>신청위:<br>대기          | 로한 상<br>유지한<br>클릭시                       |
| 대기 :<br>승인 :<br>반려 :<br>② 성적<br>성격이의신경<br>과목명<br>신청일/<br>평가향목 | 담당 교수<br>담당 교수<br>담당 교수<br>이의신청<br>상세내용  | = 가 학실<br>= 가 학실<br>= 가 학실<br>= 가 학실<br>! 내용 (<br>신리<br>2014.1 | 병 이의신청을<br>행 이의신청을<br>행 이의신청을<br>방 세보기<br>원대접<br>2,29 08:41<br>□출석 전 | 확인하지<br>받아들여<br>받아들이<br>태당교수<br>지러상태<br>고과제 [구시평기<br>왕수가 입력되지 8                             | 않은<br><u>성적</u><br>지 않<br><sup>홍길</sup><br><sup>홍길</sup>               | 상태<br>정정을<br>고성<br>상세<br>3<br>동          | 을 관로<br>역을 <i>우</i><br>보기 를<br>신청취<br>대기<br>드립니다.  | 로한 상<br>주지한<br>목시                        |
| 대기 :<br>승인 :<br>반려 :<br>② 성적<br>성격이의신종<br>과목명<br>신청일/<br>평가함복 | 담당 교수<br>담당 교수<br>담당 교수<br>이의신청<br>성생세내용 | = 가 학실<br>= 가 학실<br>= 가 학실<br>= 가 학실<br>! 내용 (<br>신리<br>2014,1 | 병 이의신청을<br>행 이의신청을<br>행 이의신청을<br>상세보기<br>22908:41<br>미율석 전           | <b>확인하지</b><br>받아들여<br>받아들이<br><sup>답당교수</sup><br><sup>지갑상태</sup><br>과제 [수사평기<br>철수가 입력되지 8 | 않은<br><u>성적</u><br>지 않<br><sup>★</sup><br><sup>★</sup><br><sup>★</sup> | 상태<br>정정을<br>고 성<br>상세<br>3<br>동         | 을 완료<br>목을 <i>두</i><br>보기 를<br>신청줘=<br>대기<br>드립니다. | 로한 상<br>유지한<br>클릭시                       |

#### ⑥ 승인 및 반려 사유 확인 방법 => 🕅 베튼 클릭

| (학사행정시스템)                                                                                                    | 처음으로                                                                                                    | 학사행정                                | 커뮤니티                                                     | 티 도서관                                                                           | 인재개발광장                                                                | ! 가상대학                                                                                                    | 신라인머                                                                                                  |                                                                                                    |                                  |                             |
|----------------------------------------------------------------------------------------------------|----------------------------------------------------------------------------------------------------|-------------------------------------|----------------------------------------------------------|---------------------------------------------------------------------------------|-----------------------------------------------------------------------|----------------------------------------------------------------------------------------------------|----------------------------------------------------------------------------------------------------|----------------------------------------------------------------------------------------------------|----------------------------------|-----------------------------|
| · 님 반갑습니다.<br>로그야옷 ·개인정보변경                                                                                                    | 학적   :                                                                                                    | 수업   성적/                            | 출결   중간/                                                 | 기말고사   정                                                                        | 학/등록   교양졸                                                            | 입시험   행정                                                                                                    | 해외파견                                                                                                  | 각종안내                                                                                                    |                                  |                             |
| 성적/충경                                                                                                    | <b>10</b> 2014                                                                                                    | 학년도 2 후                             | 기 성격열림                                                   | t                                                                               |                                                                       |                                                                                                    |                                                                                                    |                                                                                                    |                                  |                             |
| 성적열람                                                                                                    |                                                                                                    |                                     |                                                          |                                                                                 |                                                                       |                                                                                                    |                                                                                                    |                                                                                                    |                                  |                             |
| 출결및성적조회<br>프이 <i>축</i> 서                                                                                                    | 구분                                                                                                    | 강조                                  | 변호                                                       |                                                                                 | 과목명                                                                   |                                                                                                    | 학점                                                                                                    | 성적                                                                                                    | 동급                               |                             |
|                                                                                                    | 回盟                                                                                                    | 101                                 | 97-                                                      | 신라리더십                                                                           |                                                                       |                                                                                                    | 2                                                                                                    | 89                                                                                                    | B*                               | 상세보기                        |
| ā/H/2) 201 8 0                                                                                                    | -                                                                                                    |                                     |                                                          | Television and the second second                                                |                                                                       |                                                                                                    | 2                                                                                                    |                                                                                                    |                                  |                             |
| अभी मंद्र कर                                                                                                    | 견필                                                                                                    | 43                                  | -U2                                                      | 신로시도 [[-]                                                                       |                                                                       |                                                                                                    | 1                                                                                                    |                                                                                                    |                                  |                             |
|                                                                                                    | 선선<br>                                                                                                    | 5                                   | -01                                                      |                                                                                 |                                                                       |                                                                                                    | 3                                                                                                    |                                                                                                    |                                  |                             |
| 편물검색 🔨 🖊                                                                                                    | 사선                                                                                                    | 9                                   | -01                                                      |                                                                                 |                                                                       |                                                                                                    | 3                                                                                                    |                                                                                                    |                                  |                             |
| I Search Service                                                                                                    | 22                                                                                                    | 5                                   | -01                                                      |                                                                                 |                                                                       |                                                                                                    | 3                                                                                                    |                                                                                                    |                                  |                             |
|                                                                                                    |                                                                                                    |                                     |                                                          |                                                                                 |                                                                       |                                                                                                    |                                                                                                    |                                                                                                    |                                  |                             |
|                                                                                                    |                                                                                                    |                                     |                                                          |                                                                                 |                                                                       |                                                                                                    |                                                                                                    |                                                                                                    |                                  |                             |
|                                                                                                    | 신경                                                                                                    | 청 : 22. 취득                          | : 2                                                      |                                                                                 | g                                                                     | · 점함계 : 7. 평전                                                                                                    | 평균:3.5.                                                                                               | 백분위:89                                                                                                    |                                  |                             |
|                                                                                                    |                                                                                                    |                                     |                                                          |                                                                                 |                                                                       |                                                                                                    |                                                                                                    |                                                                                                    |                                  |                             |
|                                                                                                    | · 성격이의                                                                                                    | 신청 (2014                            | .12.23 00:0                                              | 0 - 2015.01                                                                     | .05 15:00)                                                            |                                                                                                    |                                                                                                    |                                                                                                    |                                  |                             |
|                                                                                                    | 과                                                                                                    | 목                                   | 선택하세요                                                    |                                                                                 | ~                                                                     | 담당교수                                                                                                    | 1                                                                                                    | 선택하세요 🗸                                                                                                    | 🗌 sms 🛢                          | 보                           |
|                                                                                                    | 평가학                                                                                                    | 함목                                  |                                                          |                                                                                 | □평가1 □                                                                | 평가2 🗌 평가3                                                                                                    | []평714 [                                                                                              | ]평가5                                                                                                    |                                  |                             |
|                                                                                                    | 신청/                                                                                                    | 사유                                  |                                                          |                                                                                 |                                                                       |                                                                                                    |                                                                                                    |                                                                                                    |                                  | 3                           |
|                                                                                                    | · 2014-2                                                                                                    | 성적이의신                               | 성사함                                                      |                                                                                 |                                                                       | ······································                                                                                                    |                                                                                                    |                                                                                                    |                                  |                             |
|                                                                                                    | <sup>■</sup> 2014-2<br>강좌년<br>10197                                                                                                    | 성격이의신:<br>번호<br>                    | 방사함<br>산라리더십                                             | 과목명                                                                             |                                                                       | · · · · · · · · · · · · · · · · · · ·                                                                                                    | 2                                                                                                    | 1 참일자<br>014.12.24                                                                                                | 상태<br>승인                         | 상세보기                        |
| 신라넷                                                                                                    | 2014-2<br>23319<br>10197                                                                                                    | 성격이의신:<br>변호<br>'-                  | 상사항<br>산라리더십                                             | 과목명                                                                             |                                                                       | 역 청<br>담당교수<br>홍길동                                                                                                    |                                                                                                    | 18월자<br>014,12,24<br>상세보:                                                                                         | 상태<br>송인<br>기 클릭                 | रुषा घर।<br>रि              |
| 신라넷<br>(학사행정시스행)<br>님 반갑습니다.                                                                                                    | <ul> <li>2014-2</li> <li>강좌번</li> <li>10197</li> <li>처음으로 </li> </ul>                                                                                                    | 성격이의신<br><sup>1</sup> 호<br>-        | 방사항<br>신라리더십<br>커뮤니티                                     | <u>과</u> 목명<br>도서관 인                                                            | 작개발광장 기                                                               | 역 청<br>담당교수<br>홍길 동<br>상대학 신라입                                                                                                    | े <u>र</u><br>2<br>10192                                                                              | 198월자<br>014,12,24<br>상세보:                                                                                        | 상태<br>송인<br>기 클릭                 | 실세보기<br><b>(</b><br>)<br>() |
| 신라넷<br>(역사영장시스템)<br>날 반감습니다.<br>코그마중 · 개인정배광                                                                                                    | <ul> <li>2014-2<br/>강좌번<br/>10197</li> <li>치용으로 적<br/>학적   수입</li> </ul>                                                                                                    | 성격이의신(<br><sup>변</sup> 호            | 생사항<br>산라리더십<br>커뮤니티<br>니 중간/가말                          | 과목명<br>도서관 인<br>고사   중학/등                                                       | 작개발광장 기<br>록   교양졸업시험                                                 | 4 청<br>담당교수<br>홍길동<br>상대학 신라(<br>1 형정   혀외파건                                                                                                    | 년<br>2<br>1 메일<br>1 각종안내                                                                              | <sup>신경일자</sup><br>014.12.24<br>상세보:                                                                              | 상태<br>송인<br>기 클릭                 | 실세보기                        |
| 신라넷<br>(역사장장사스캡)<br>발 반감습니다.<br>3고02 · 개인정변경<br>전역/추경<br>정영당<br>정영당                                                                                                    | <ul> <li>2014-2<br/>강좌년<br/>10197</li> <li>처음으로 《<br/>학적   수입</li> <li>성격이의신</li> </ul>                                                                                                    | 성격이의신:<br>변호 ·<br>·- ?<br>입   성적/물급 | 생사항<br>산라리더십<br>거뮤니티<br>니 중간/기말<br>응                     | 과목명<br>도서관 인<br>고사   장학/등                                                       | 재개발광장 기<br>목   교양플업사험                                                 | 년 정<br>담당교수<br>홍길 동<br>상대학 신라(<br>남청   하였마건                                                                                                    | 년<br>2<br>1<br>미일<br>1 각종안내                                                                           | <sup>1</sup> 12월<br>014.12.24<br>상세보:<br>1                                                                        | 상대<br>송인<br>기 클릭<br>왕아가?         | 상세보7)                       |
| 선각넷     (%사용장시스와)     날 반강습니다.     고가까운 ~ 가입으였다고     ☆의/종월     정의/종월     양을 위도 하는 :     양을 위도 하는 :                                                                                                    | <ul> <li>2014-2</li> <li>경정반</li> <li>10197</li> <li>처음으로 《</li> <li>학적   수입</li> <li>실격이의산</li> <li>가역</li> </ul>                                                                                                    | 성격이의신:<br>                          | 생사항<br>신라리더십<br>거뮤니티<br>니 중간/가말<br>3                     | 과옥영<br>도서관 인<br>고사   장역/등<br>신라리더십                                              | 국<br>재개발광장 기<br>국   교양품업시험                                            | [13] [15] [15] [15] [15] [15] [15] [15] [15                                                                                                    | · · · · · · · · · · · · · · · · · · ·                                                                 | <sup>2</sup> 경열자<br>014,12,24<br><b>상세보</b> :<br>1                                                                | 상태<br>송인<br>기 클릭                 | 실세보기                        |
| 선각섯<br>(*사장34-5%)<br>발한2습니다.<br>리가당 * 개입5년53<br>성적/종결<br>질법성적조회<br>입음석                                                                                                    | <ul> <li>2014-2</li> <li>경정반</li> <li>10197</li> <li>처음으로 《</li> <li>학적   수입</li> <li>성격이의상</li> <li>과목력</li> <li>신경</li> </ul>                                                                                                    | 성격이의신:<br>                          | 상사함<br>신라리더십<br>커뮤니티<br>11 중간/가말<br>≩<br>2               | 과목영<br>도서관 인<br>고사   장막/등<br>신라리더십<br>014.12.24 10:55                           | 국<br>제개발광장 기<br>목   교양중립시험                                            | 1 33<br>담당교수<br>홍길동<br>상대학 신라(<br>1 188   하지마리<br>담당교수<br>치리상태                                                                                                    | · · · · · · · · · · · · · · · · · · ·                                                                 | 신경일자<br>이4.12.24<br><b>상세보:</b><br>1<br>1<br>동<br><u>6</u> 인                                                      | 상태<br>중인<br>기 클릭                 | 실세보기<br><b>X</b><br>AI      |
| 선각(셋)<br>(역사량34/45)<br>날 반갑습니다.<br>리기당 * 개입정변경<br>적절단<br>정정단<br>정정단<br>정정단<br>정정단<br>정정(광고요<br>(종)<br>(종)<br>(종)<br>(종)<br>(종)<br>(종)<br>(종)<br>(종)<br>(종)<br>(종)                                                                                                    | <ul> <li>■ 2014-2</li> <li>금 34년</li> <li>- 234년</li> <li>- 10197</li> <li>- 10197</li></ul>                                                                                                    | 성격이의신(<br><sup>1</sup> 호<br>        | 상사함<br>신라리더십<br>커뮤니티<br>11 중간/가말<br>≩<br>2               | 과목명<br>도서관 인<br>교사 1 장박/등<br>신라리더십<br>014.12.24 10:35                           | 국<br>세계발광장 기<br>국   교양동업시험<br>() 교행 전과제                               | [1 정<br>[1 당교수<br>홍 길 동<br>상대학 신각(<br>1 현장   취외파건<br>[1 현장   취외파건<br>[1 한장교수<br>치급산태<br>[ 수시평가 ]                                                                                                    | · · · · · · · · · · · · · · · · · · ·                                                                 | 신경열자<br>이4.12.24<br><b>상세보:</b><br>(<br>동<br>                                                                     | 상태<br>중인<br>기 클릭                 | 신                           |
| 신라넷<br>(역사정정시스物)<br>발민감소니다.<br>고리마로 기업전성적<br>정역(주요료<br>영영(취요료)<br>인용석<br>영양(취요료)<br>(영양(귀요료)<br>(영양(귀요료)<br>(영양(귀요료)<br>(영양(귀요료)<br>(영양(귀요료)<br>(영양(귀요료)<br>(영양(귀요료)<br>(영양(귀요료))                                                                                                    | 2014-2     건정반     10197     사용으로 《     학적   수읍     상격이의신     고유덕     신형(     평개      신형(     신형)                                                                                                    | 성격이의신(<br>                          | 성사함<br>신라리더십<br>기유니티<br>니 중간/가약<br>3<br>고<br>고<br>지제를 기간 | 과목영<br>도서관 인<br>고사 I 장학/등<br>신라리더십<br>014 12,24 10:35<br>1 내에 제출하               | 재개발광장 기<br>목 I 교양품업사험<br>( 교황 전 과제<br>( 있으나 과제 점·                     | [1 3]<br>[1 5] 교수<br>홍길동<br>상대학 신라(<br>1 학원   학외파건<br>[1 학원   학외파건<br>[1 학원   학외파건<br>[1 학원 ] 학외파건<br>[1 학원 ] 학외파건<br>[1 학원 ] 학외파건                                                                                                    | (메일<br>) 각종연배<br>) 각종연배<br>홍길<br>말말표 : 기월<br>말았습니다.                                                   | 신경열자<br>014.12.24<br><b>상세보</b><br>(<br>(<br>동<br>송인<br>)<br>:<br>:<br>:<br>:<br>:<br>:<br>:<br>:                 | 상태<br>송인<br>기 클릭<br>왕마가          |                             |
| 신라넷<br>(%사용장시스의)<br>별 반강습니다.<br>고대문 - 가입2명변질<br>성적/출결<br>행당학국회<br>일당학국회<br>역당 - 가입2명변질<br>대학원 - 가입2명변질<br>역학 - 가입2명변질<br>(************************************                                                                                                    | <ul> <li>2014-2</li> <li>건정반</li> <li>10197</li> <li>처음으로 《</li> <li>학적   수입</li> <li>소리이의신</li> <li>고리덕</li> <li>신경이의신</li> <li>고리덕</li> <li>신경이의신</li> <li>고리덕</li> <li>신경이의신</li> <li>고리덕</li> <li>신경이의신</li> <li>고리덕</li> <li>신경이의신</li> <li>고리덕</li> <li>신경이의신</li> <li>신경이의신</li> <li>소리덕</li> <li>신경이의신</li> <li>소리덕</li> <li>신경이의신</li> <li>소리덕</li> <li>신경이의신</li> <li>신경이의신</li> <li>소리덕</li> <li>학적   수입</li> <li>소리덕</li> <li>신경이의신</li> <li>소리덕</li> <li>소리덕</li> <li>신경이의신</li> <li>소리덕</li> <li>소리덕</li> <li< td=""><td>성격이의신(<br/>변호</td><td>성사황<br/>산라리더십<br/>기유니티<br/>니 중간/가와<br/>子<br/>고<br/>고<br/>지를 기간</td><td>고무영<br/>도서관 인<br/>고사   장학/등<br/>신라리더십<br/>014.12.24.10:35<br/>1 내에 제출하</td><td>시개발광장 기<br/>국 I 교양종업사험<br/></td><td>[1 전 문달교수<br/>홍길동<br/>상대학 신라(<br/>1 한경   한것파2<br/>1 한경   한것파2<br/>1 한경   한것파2<br/>고하<br/>지금(한) 인덕되지 ( )</td><td>(메일<br/>) (각종연내<br/>) (각종연내<br/>응 길<br/>양강습니다.</td><td>신경열자<br/>014.12.24<br/>상세보:<br/>1<br/>5<br/>동<br/>유인<br/>부탁드</td><td>상태<br/>종인<br/>기 클릭<br/>왕마가?</td><td></td></li<></ul> | 성격이의신(<br>변호                        | 성사황<br>산라리더십<br>기유니티<br>니 중간/가와<br>子<br>고<br>고<br>지를 기간  | 고무영<br>도서관 인<br>고사   장학/등<br>신라리더십<br>014.12.24.10:35<br>1 내에 제출하               | 시개발광장 기<br>국 I 교양종업사험<br>                                             | [1 전 문달교수<br>홍길동<br>상대학 신라(<br>1 한경   한것파2<br>1 한경   한것파2<br>1 한경   한것파2<br>고하<br>지금(한) 인덕되지 ( )                                                                                                    | (메일<br>) (각종연내<br>) (각종연내<br>응 길<br>양강습니다.                                                            | 신경열자<br>014.12.24<br>상세보:<br>1<br>5<br>동<br>유인<br>부탁드                                                             | 상태<br>종인<br>기 클릭<br>왕마가?         |                             |
| 신라넷           (역사경감사적)           발한같습니다.           2019년 > 가입28년3           성적/종감           영업적고요료           양양감조료           양양감조료           양양감조료           양양감조료           양양감조료           양양감조료           양양감조료           양양감조료           양양감조료           양양감조료           양양감조료           양양감조료           양양감조료           양양감조료 | 2014-2     건강반     10197     林용으로 《     학적   수업     전경     전경     전경     전경     전경     전경     전경     전경     전경     전경     전경     전경     전경     전경     전경     전경     전경                                                                                                    | 성격이의신(<br>변호<br>                    | 성사왕<br>신라리더십<br>   중간/가양<br>3<br>- 고제를 기긴                | 과목명<br>도서관 인<br>고사 1 장학/동<br>신라리더십<br>004.12.24 10:35<br>: 내에 제출하<br>승인         | 지 시계 방장장 기<br>목   교양품인사업<br>( ) 교체<br>( ) 교체 점 :<br>( ) 있으나 과제 점 :    | [1 명종] [1 명종] [1 g8] [1 g8] | (                                                                                                    | 신경열자<br>014,12,24<br><b>상세보:</b><br>1<br>동<br>응인<br>부탁도(<br>2014,12,24                                            | 상태<br>송인<br>기 클릭<br>같아가?<br>랍니다. | 실세보기<br>사                   |
| 신라넷<br>(역사왕장사자)<br>발 반감습니다.<br>초3개(전 * 기업28년3<br>전형(관 종교<br>영양(평고요)<br>2044<br>**********************************                                                                                                    | <ul> <li>2014-2</li> <li>경정반</li> <li>10197</li> <li>처음으로 《</li> <li>학적   수입</li> <li>학적   수입</li> <li>정격이의상</li> <li>고려적</li> <li>신경</li> <li>관광개</li> <li>신경</li> <li>· 성격이의상</li> <li>· 성격이의상</li> </ul>                                                                                                    | 성격이의신)<br>객호<br>                    | 생사왕<br>신라리더십<br>기유니티<br>1 중건/기양<br>3<br>2<br>과제를 기간      | 과목명<br>도서관 인<br>고사   공학/등<br>신라리더십<br>014.12.24.10:35<br>- 내에 제출이<br>승인<br>수시평가 | 국<br>세계발광장 기<br>국   교양물업시험<br>() 교체 점)<br>() 오나 과제 점)<br>() 양으나 과제 점) | [1 월 교수<br>홍 길 동<br>상대학 신각(<br>1 월 3   해외파건<br>1 월 3   해외파건<br>1 월 3   해외파건<br>지러워<br>지러워지 8<br>지러워시<br>기열                                                                                                    | ( 1<br>2<br>)<br>( 1 각종현대<br>종 길<br>( 1 각종현대<br>종 길<br>( 1 각종현대<br>( 1 각종현대<br>( 1 각종현대)<br>( 1 각종현대) | 11명일자<br>014,12,24<br>(<br>·<br>·<br>·<br>·<br>·<br>·<br>·<br>·<br>·<br>·<br>·<br>·<br>·<br>·<br>·<br>·<br>·<br>· | 상태<br>송인<br>기 클릭<br>호마가?<br>응니다. |                             |